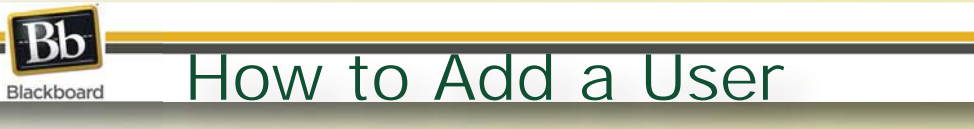

1. From the control panel>users and groups option, select "Users."

| Control Danel                                                                                                    |                                          |                                                                                                    |
|----------------------------------------------------------------------------------------------------|------------------------------------------|----------------------------------------------------------------------------------------------------|
| Course Tools                                                                                                    |                                          |                                                                                                    |
| Course Links                                                                                                    |                                          | Users that are enrolled in a course can be locate                                                                                                    |
| Evaluation                                                                                                    | *                                        | Enroll User                                                                                                    |
| Groups<br>Users                                                                                                    |                                          | Search: USF NetID Starts with                                                                                                    |
|                                                                                                    |                                          |                                                                                                    |
| ★ Indicates a required f                                                                                                   | ield.                                    | Cancel <b>Submit</b>                                                                                                    |
| <ul> <li>Indicates a required f</li> <li>ENROLL USER</li> </ul>                                                            | ield.<br>S                               | Cancel <b>Submit</b>                                                                                                    |
| * Indicates a required f  1. ENROLL USER Enter one or more                                                                 | ield.<br>S<br>Usernames. Separate multip | Cancel <b>Submit</b><br>le Usernames with commas. Click <b>Browse</b> to search.                                                                                                    |
| <ul> <li>Indicates a required f</li> <li>ENROLL USER</li> <li>Enter one or more</li> <li>Username</li> </ul>               | ield.<br>S<br>Usernames. Separate multip | Cancel Submit<br>le Usernames with commas. Click Browse to search.<br>Browse                                                                                                    |
| <ul> <li>Indicates a required f</li> <li>ENROLL USER</li> <li>Enter one or more</li> <li>Username</li> <li>Role</li> </ul> | ield.<br>S<br>Usernames. Separate multip | Cancel       Submit         Le Usernames with commas. Click Browse to search.       Image: Click Browse to search.         Browse       Image: Description of the search of the search |

**2**. To enroll students or faculty, click the

"Enroll User" button.

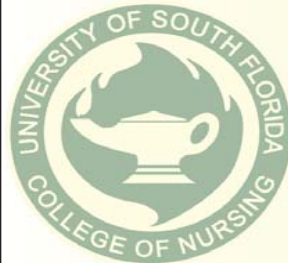